# 2025-2026

**INSTRUCTIONS: HOW TO ENROLL YOUR RETURNING STUDENT (K-8)** 

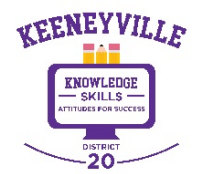

✓ Go to the District 20 website <u>https://www.esd20.org/</u> and select the **REGISTRATION** tab.

✓ Select REGISTRATION FOR 2025-2026 (Next School Year)

| Keene                                                                             | eyville District 20                                                                                                    | )                             | 🔗 QUICKLIN      | NKS \$ ONLINE PAYME | ENTS SEARCH 📀 | Translate<br>TRANSLATE PAGE |
|-----------------------------------------------------------------------------------|----------------------------------------------------------------------------------------------------|-------------------------------|-----------------|---------------------|---------------|-----------------------------|
| ABOUT DISTRICT 20                                                                 | BOARD OF EDUCATION                                                                                                    | DEPARTMENTS                   | SCHOOLS         | REGISTRATION        | FOR PARENTS   | FOR STAFF                   |
| Registration<br>TO TRANSLATE INTO AN<br>REGISTRATION FOR 20<br>REGISTRATION FOR S | IY LANGUAGE, SELECT " <u>TRANSLAT</u><br>024-2025 (Current School Ye<br>0 <mark>25-2026 (Next School Year)</mark><br>UMMER SCHOOL (Summer 2 | e page" at top right (<br>ar) | CORNER OF WEB P | AGE                 |               |                             |

✓ Select your child's grade level (Preschool, Kindergarten, or Grades 1-8)

| Register EARLY!                                          |                                                   |                                        | SCHOOL YEAR<br>2025-26<br>REGISTRATION                                                                                                    |
|----------------------------------------------------------|---------------------------------------------------|----------------------------------------|----------------------------------------------------------------------------------------------------|
| The district is upgrading to a new ve                    | ersion of Skyward this summer, and EAF            | RLY REGISTRATION is essential to       | Opens March 3<br>ALL GRADES PK-8                                                                                                    |
| ensure a smooth transition for your<br>soon as possible! | student's enrollment. We ask that you             | please <u>complete registration</u> as | Important: Register Fary<br>The Status School Year<br>The Status School Year<br>and early registration is assentia<br>your student school School Year<br>Owner School Year                                                                                                    |
| EARLY BIRD DISCOUNT \$50 off the 9<br>30.                | 150 registration fee will be available fo         | r registrations completed by April     | RAFLE PRIZES IN the backward for the state of the state of the state o |
| Students (PK - 8) who have complet                       | ed their registration will be entered in <b>N</b> | /ONTHLY RAFFLE DRAWINGS to be          | NEW<br>Registration<br>Schedule!                                                                                                    |
| held at the end of each month, Mar                       | ch through May. <i>Prizes to be announce</i>      | ed in March.                           | Mark Your Calenda                                                                                                    |
| REGISTRATION OPENS MONDAY, M                             | ARCH 3, 2025                                      |                                        | Winddreidy: February 12 © 60m<br>Greenbook & Wathstory: Elementary Sir<br>REGISTRATION OPENS FOR ALL OF                                                                                                    |
| Mara information and instructions                        | coming soon.                                      |                                        | Laberty Electo Discourt<br>50 OFF Registration Free per Studie<br>If complete registration by April 30                                                                                                    |
| wore information and instructions                        |                                                   |                                        | Thank you for completing registration<br>to help us prepare for a successful scheduler<br>Proof of Residency (new families only) & Bas<br>instructions can be found on our web                                                                                                    |
| wore mormation and instructions                          |                                                   |                                        | WWW.ESD20.ORG/REGISTRATI                                                                                                    |
| PRESCHOOL                                                | KINDERGARTEN                                      | GRADES 1-8                             |                                                                                                    |

✓ Select the drop-down menu to enroll your **RETURNING STUDENT K-8 (attended a D20 School previously)** and carefully follow the step-by-step instructions to ensure that your student is fully enrolled.

**Follow each step carefully to ensure that your student is fully enrolled.** If you have any questions, please contact your school office or email <u>registration@esd20.org</u>.

*NOTE:* An incoming Kindergarten student who attended DISTRICT 20'S EARLY CHILDHOOD CENTER is considered a <u>RETURNING STUDENT</u>.

| TO TRANSLATE INTO ANY LANGUAGE, SELECT " <u>TRANSLATE PAGE</u> " AT TOP RIGHT CORNER OF WEB PAGE                                                                                                    | 1 |
|----------------------------------------------------------------------------------------------------|---|
| Register EARLY!                                                                                                    |   |
| The district is upgrading to a new version of Skyward this summer, and <u>EARLY REGISTRATION</u> is essential to ensure a smooth transition for your student's enrollment. We ask that you please <u>complete registration</u> as soon as possible! |   |
| EARLY BIRD DISCOUNT \$50 off the \$150 registration fee will be available for registrations completed by April 30.                                                                                                    |   |
| Students (PK - 8) who have completed their registration will be entered in MONTHLY RAFFLE DRAWINGS to be held at the end of each month, March through May. Prizes to be announced in March.                                                         |   |
| REGISTRATION OPENS MONDAY, MARCH 3, 2025<br>More information and instructions coming soon.                                                                                                    |   |
| Registration for School Year 2025-2026 (NEXT SCHOOL YEAR)                                                                                                    | 1 |
| ENROLL YOUR NEW STUDENT K-8 (did not attend a D20 School previously)                                                                                                    | ] |
| ENROLL YOUR RETURNING STUDENT K-8 (attended a D20 School previously)                                                                                                    |   |
|                                                                                                    | C |

✓ Go to SKYWARD FAMILY ACCESS (<u>https://bit.ly/SkywardFamilyAccessLogIn</u>) to begin the online enrollment process. Skyward may be easily accessed from the district website under QUICKLINKS → SKYWARD FAMILY ACCESS.

|                      | D20 Communication Center   Click Here |             |      |                                    |        |  |  |  |
|----------------------|---------------------------------------|-------------|------|------------------------------------|--------|--|--|--|
| Keenevville<br>Total | neyville Distric                      | t 20        |      |                                    | \$ ONL |  |  |  |
| ABOUT DISTRICT 20    | BOARD OF EDUCATION                    | DEPARTMENTS | SCHO | Registration                       | FOR P  |  |  |  |
|                      |                                       |             | -/   | Skyward Family Access ParentSquare |        |  |  |  |

# ✓ Log into Skyward

**<u>RETURNING FAMILIES</u>** who already have a D20 account in Skyward Family Access (for older siblings) may use that account and log-in credentials to access Skyward.

**Forgot your Login/Password?** Allows you to request new account information sent to your email if you forgot your password.

After clicking the Forgot your Login/Password link, the screen on the right below will appear. Enter responses to requested CAPTCHA screens. Guardians should use the email when they requested their account. Login ID

Passwort:

Passwort:

Passwort:

Passwort:

Passwort:

Passwort:

D:22 02 00 05

Ot 22 02 00 05
Contract of the second second s

Email or User Name: jsmith@esd20.org

Submit

× Back

 From the Skyward Home Page, select the RETURNING STUDENT REGISTRATION tab from the left side menu, or click on GO TO RETURNING STUDENT REGISTRATION for your student in the messages.

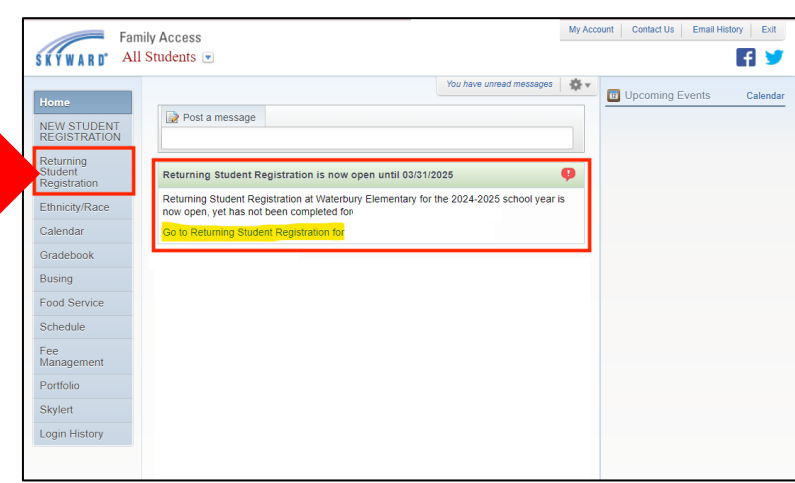

Read the DISTRICT MESSAGE to review important information and reminders for the registration process.

The list of steps to complete registration is listed on the right side menu.

You may want to use <u>Google Translate</u> (top right corner) on your device to translate into your preferred language.

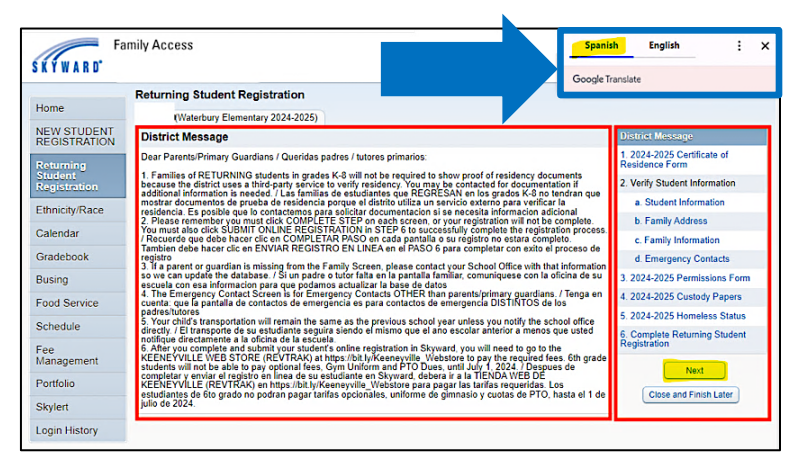

# **STEP 1 - CERTIFICATE OF RESIDENCE FORM**

All families (K-8) must complete the **CERTIFICATE OF RESIDENCE FORM** confirming their current address in the district (*scroll to the right or VIEW FULL SCREEN to view complete form*).

**NOTE:** Returning Families do <u>not</u> need to submit proof of residency documents. The district uses a thirdparty service to verify residency in district boundaries to lessen the burden for our families. A returning family will be contacted if additional information is needed to verify your residency. Families will not be able to complete registration until the required residency documentation is provided.

#### After completing the entire form, click COMPLETE STEP 1 AND MOVE TO STEP 2A

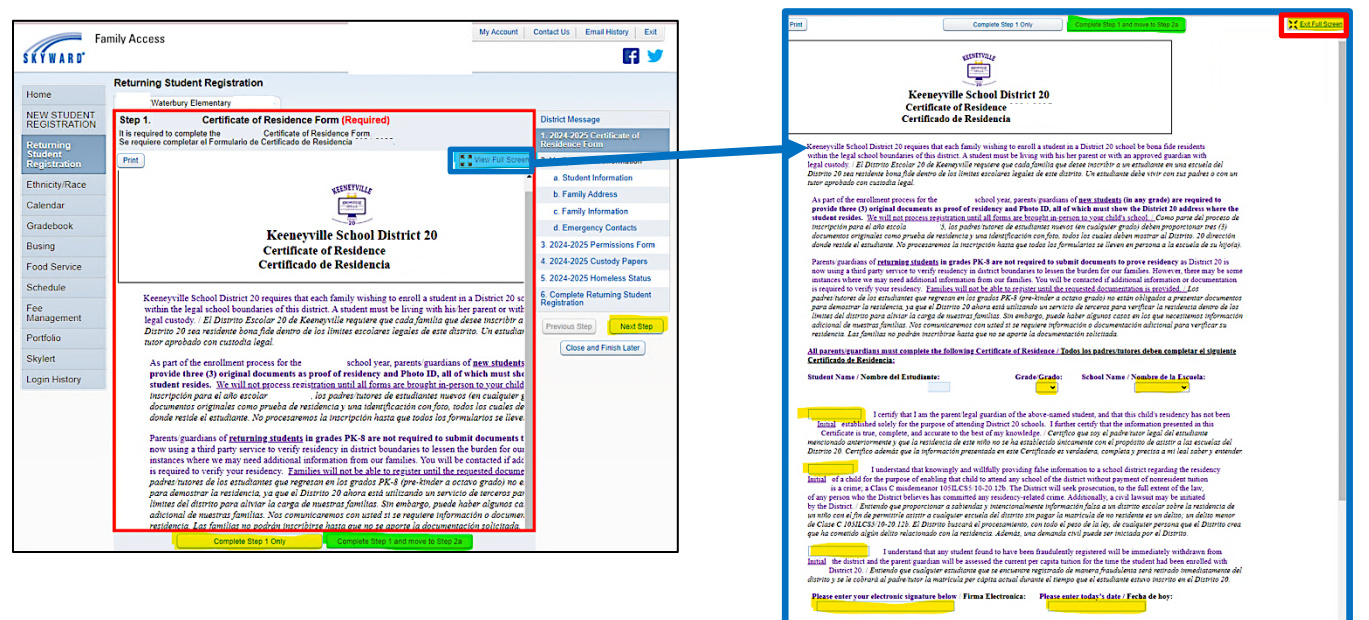

#### **STEP 2 – VERIFY STUDENT INFORMATION**

a) STUDENT INFORMATION: Review your student's information and update home phone, alternative numbers, home email as necessary. This information will update in ParentSquare as well.

Mark the **Military** box if your student is connected to a current active duty military parent/guardian.

Click COMPLETE STEP 2A AND MOVE TO STEP 2B

| Home                                                                | Returning Student Regist                                                                                                    | ration                                        |                                                |                                                                                                    |
|---------------------------------------------------------------------|----------------------------------------------------------------------------------------------------|-----------------------------------------------|------------------------------------------------|----------------------------------------------------------------------------------------------------|
| NEW STUDENT<br>REGISTRATION<br>Returning<br>Student<br>Registration | Step 2a. Verify Student In<br>(Required)<br>Dear Parents/Guardians:<br>If there is a guardian missing for<br>update this information.<br>Thank soul | formation: Student Inform                     | nation<br>address you must contact your school | Undo<br>District Message<br>1. 2024-2025 Certificate of<br>Residence Form<br>2. Verify Student Information |
| Ethnicity/Race<br>Calendar                                          | Estimados padres/tutores:<br>Si falta un tutor de la Familia 1, o<br>actualizar esta informacion.<br>IGracias!                                      | si tiene una nueva direccion, d               | abe comunicarse con la oficina de su es        | scuela para<br>c. Family Address<br>c. Family Information                                                  |
| Gradebook<br>Busing                                                 | General Information                                                                                                    |                                               |                                                | d. Emergency Contacts<br>3. 2024-2025 Permissions Forr                                                     |
| Food Service                                                        | Last.                                                                                                    |                                               | Suffix:                                        | 4. 2024-2025 Custody Papers<br>5. 2024-2025 Hampiese Status                                                |
| Schedule<br>Fee                                                     | Birthday:+<br>Other Name:                                                                                                    |                                               | Gender:                                        | 6. Complete Returning Student<br>Registration                                                              |
| Management<br>Portfolio                                             | 🖬 Do you h                                                                                                    | ive internet access?                          | 0.00                                           | Previous Step Next Step                                                                                    |
| Skylert                                                             | Military C                                                                                                    | ive a device to access eLearnin<br>onnected 💽 | g material?                                    | Close and Finish Later                                                                                     |
| Login History                                                       | Home Phone                                                                                                    | Ext                                           |                                                |                                                                                                    |

b) FAMILY ADDRESS: Verify that your address is correct and complete. Please contact your school office if your address has changed.

#### Click COMPLETE STEP 2B AND MOVE TO STEP 2C

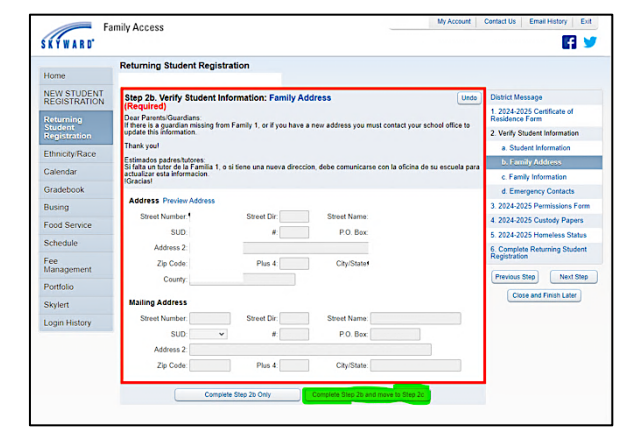

c) FAMILY INFORMATION: Verify that all parent/guardian phone numbers and email addresses are correct. Make changes as needed.

#### Click COMPLETE STEP 2C AND MOVE TO STEP 2D

| Home                                 | Returning Student Registration                                                                                                    |                               |
|--------------------------------------|----------------------------------------------------------------------------------------------------|-------------------------------|
| NEW STUDENT<br>REGISTRATION          | Step 2c. Verify Student Information: Family Information Unds (Required)                                                                                                  | District Message              |
| Returning<br>Student<br>Registration | Dear Parents/Guardians.<br>If there is a guardian missing from Family 1, or if you have a new address you must contact your school office to<br>update this information. | 2. Verily Student Information |
| Registration                         | Thank you!                                                                                                    | a. Student Information        |
| Ethnicity/Race                       | Estimados padres/tutores:                                                                                                    | b. Family Address             |
| Calendar                             | Si falta un tutor de la Familia 1, o si tiene una nueva direccion, debe comunicarse con la oficina de su escuela para<br>actualizar esta informacion.                    | c. Family Information         |
| Gradebook                            | (vracias)                                                                                                    | d. Emergency Contacts         |
| Busing                               | Family Options                                                                                                    | 3. 2024-2025 Permissions For  |
| Food Sonico                          | Receive a Paper Copy of Report Card                                                                                                    | 4. 2024-2025 Custody Papers   |
| rood Service                         | Guardian -                                                                                                    | 5. 2024-2025 Homeless Status  |
| Schedule                             | Number: Primary<br>Phone:                                                                                                    | 6. Complete Returning Student |
| Fee                                  | Name:                                                                                                    | Registration                  |
| management                           | Custodial Contidential Clong Distance                                                                                                    | Previous Step Next Step       |
| Portfolio                            | Cell v                                                                                                    | Close and Finish Later        |
| Skylert                              | Empoyer.                                                                                                    |                               |
| Login History                        | Home Email:                                                                                                    |                               |
|                                      | Guardian Number: 2 Cell 👻                                                                                                    |                               |
|                                      | V Controlled                                                                                                    |                               |
|                                      | Relationship                                                                                                    |                               |
|                                      | Employer                                                                                                    |                               |
|                                      | endersheet and                                                                                                    |                               |

d) EMERGENCY CONTACTS: Verify that the emergency contact information is correct and make changes as necessary. Your student's three (3) emergency contacts must be someone other than a parent/guardian listed in 2c.

Click ADD EMERGENCY CONTACT as needed.

Click COMPLETE STEP 2D AND MOVE TO STEP 3.

| Store         Image: Store Store S                                                                                                    |                             | Returning Student Registration                                                                                                    |                                               |
|----------------------------------------------------------------------------------------------------|-----------------------------|----------------------------------------------------------------------------------------------------|-----------------------------------------------|
| New Structure     Step 24 (writy Student Information: Emergency Contacts     (an)       Refurcing<br>Structure     Core Peeting Contacts     (an)       Binning Race<br>Calendari     Core Revisit Countacts     (an)       Binning Race<br>Calendari     Statis and form in Family 1, or if you have a new address you muct contact your school afficiant<br>statisman from in Family 1, or if you have a new address you muct contact your school afficiant<br>statisman from in Family 1, or if you have a new address you muct contact your school afficiant<br>statisman from in Family 1, or if you have a new address you muct contact your school afficiant<br>statisman from in Family 1, or if you have a new address you muct contact your school afficiant<br>statisman from in Family 1, or if you have a new address you muct contact your school afficiant<br>statisman from in Family 1, or if you have a new address you muct contact your school afficiant<br>statisman from in Family 1, or if you have a new address you muct contact your school afficiant<br>school afficiant school afficiant in the school afficiant school afficiant in the school afficiant in the school afficiant                                                                                                    | Home                        |                                                                                                    |                                               |
| Paramage         Come Person Quantume:         Paramage         Paramagee         Paramagee         Paramagee         Paramagee         Paramagee         Paramagee         Pa                                                                                                    | NEW STUDENT<br>REGISTRATION | Step 2d. Verify Student Information: Emergency Contacts Une (Required)                                                                             | District Message                              |
| Right Base         Update Base Instantion         2         Verify Subdet Information           Right Base Instantion         1         24 Mind Subdet Information         a         Subdet Information         a         Subdet Information         a         Subdet Information         a         Subdet Information         a         Subdet Information         a         Subdet Information         a         Subdet Information         a         Subdet Information         a         Subdet Information         a         Subdet Information         a         Subdet Information         a         Subdet Information         a         Subdet Information         a         C Fandy Vindet Information         a         a                                                                                                    | Returning<br>Student        | Dear Parents/Guardians:<br>If there is a guardian missing from Family 1, or if you have a new address you must contact your school office to       | 1. 2024-2025 Certificate of<br>Residence Form |
| Elimicary/Race<br>Calendar         A Subject Information<br>Environment States<br>Calendar              is Subject Information<br>is Subject Information<br>is Subject Information                                                                                                    |                             | update this information.                                                                                                    | 2. Verify Student Information                 |
| Calendaria         Extended source for the second bases<br>considered and the second bases<br>Calendaria         I and Madesa           Calendaria         All foregoing Calendaria         Calendaria           Gradebook         All foregoing Calendaria         2024 2025 Causidy Spraw           Fand Addesa         Debets the Energiency Calendaria         2024 2025 Causidy Spraw           Fand Mades         V         2024 2025 Causidy Spraw           Schedule         V         Printumenta         2024 2025 Causidy Spraw           Management         Lat         V         2024 2025 Causidy Spraw           Management         Lat         Pisk Jop Year         Previous Site Mathematics           Skyledt         Comment         Pisk Jop Year         Previous Site Mathematics                                                                                                    | Ethnicity/Race              | Thank you!                                                                                                    | a. Student Information                        |
| Candidadi<br>Radionadi<br>Rusing<br>Contact Number: 1<br>Food Server<br>First: Pinsury Prene:<br>Schedule<br>Maragement<br>Rust: V<br>Pinsury Prene:<br>Schedule<br>Rust: V<br>Pinsury Prene:<br>Schedule<br>Rust: V<br>Pinsury Prene:<br>Rust: V<br>Pinsury Prene:<br>Commont: V<br>Pinsury Prene:<br>Commont: V<br>Pinsury Prene:<br>Commont: V<br>Pinsury Pinsury                                                                                                    |                             | Estimados padres/tutores:<br>Si falta un tutor de la Familia 1, o si tiene una nueva direccion, debe comunicarse con la oficina de su escuela para | b. Family Address                             |
| Griddood<br>Burngs<br>Food Service<br>Food Service<br>Fo | Calendar                    | actualizar esta informacion.<br>I Graniasi                                                                                                    | c. Family Information                         |
| Bung         All Impairs Carlies         2042-825 Benefass Fare           Food Service         Carlact Number 1         Delte this Emergins Carlies         2042-825 Benefass Fare           Schedule         Fart         Pierury Prens:         2042-825 Benefass Fare         2042-825 Benefass Fare           Made         Imageneric         2042-825 Benefass Fare         2042-825 Benefass Fare         2042-825 Benefass Fare           Made         Imageneric         Fare         Pierury Prens:         2042-825 Benefass Fare           Made         Imageneric         Imageneric         Pierury Prens:         2042-825 Benefass Fare           Made         Imageneric         Imageneric         Imageneric         East           Profision         Pick Up (Yer Imageneric         Pierury Prens:         East Benefass           Skyfert         Comment         East         East Benefass         East Benefass                                                                                                    | Gradebook                   |                                                                                                    | d. Emergency Contacts                         |
| Food Service         Contact Number 1         Debter file Energing() Cwt 2, 2024-2025 Cutodidy Species           Schedule         File Pritary Plene:         2,2024-2025 Cutodidy Species           Schedule         Mada                                                                                                    | Busing                      | Add Emergency Contact                                                                                                    | 3. 2024-2025 Permissions Form                 |
| Construction         First         First                                                                                                    | Fand Pansian                | Contact Number: 1 Delete this Emergency Conta                                                                                                    | 4. 2024-2025 Custody Papers                   |
| Schedul Mudle v Gruppeh Fahrung Scheder<br>Management Latt Pick Up Yes v Previous Stage Management<br>Relationally Pick Up Yes v Previous Stage Man Stage<br>Skylect Comment                                                                                                    | Fuod Service                | First Primary Phone:                                                                                                    | 5. 2024-2025 Homeless Status                  |
| Fee<br>Margament         Lat         Image: Comparison         Projection           Portfolio         Pick Up [Yes w]         Provide Up (Yes w)         Provide Up (Yes w)           Stylert         Comment         Comment         Comment         Comment                                                                                                    | Schedule                    | Middle                                                                                                    | 6. Complete Returning Student                 |
| Management Relationship Pick Up Ver v Preves Step Met Step Skylert Comment                                                                                                    | Fee                         | Lest V                                                                                                    | Registration                                  |
| Portfolio Peakolony Connect Close and First Later                                                                                                    | Management                  | Pick Up: Yes v                                                                                                    | Previous Step Next Step                       |
| Skylert Comment:                                                                                                    | Portfolio                   | relationship.                                                                                                    |                                               |
|                                                                                                    | Skylert                     | Comment:                                                                                                    | Close and Finish Later                        |
| Login History A                                                                                                    | Login History               | 8                                                                                                    |                                               |

# **STEP 3 – PERMISSION FORMS**

This form will be auto populated with your responses from last school year (*scroll to the right or VIEW FULL SCREEN to view complete form*). Please review and update the information as needed for next school year.

After completing the entire form, click COMPLETE STEP 3 AND MOVE TO STEP 4

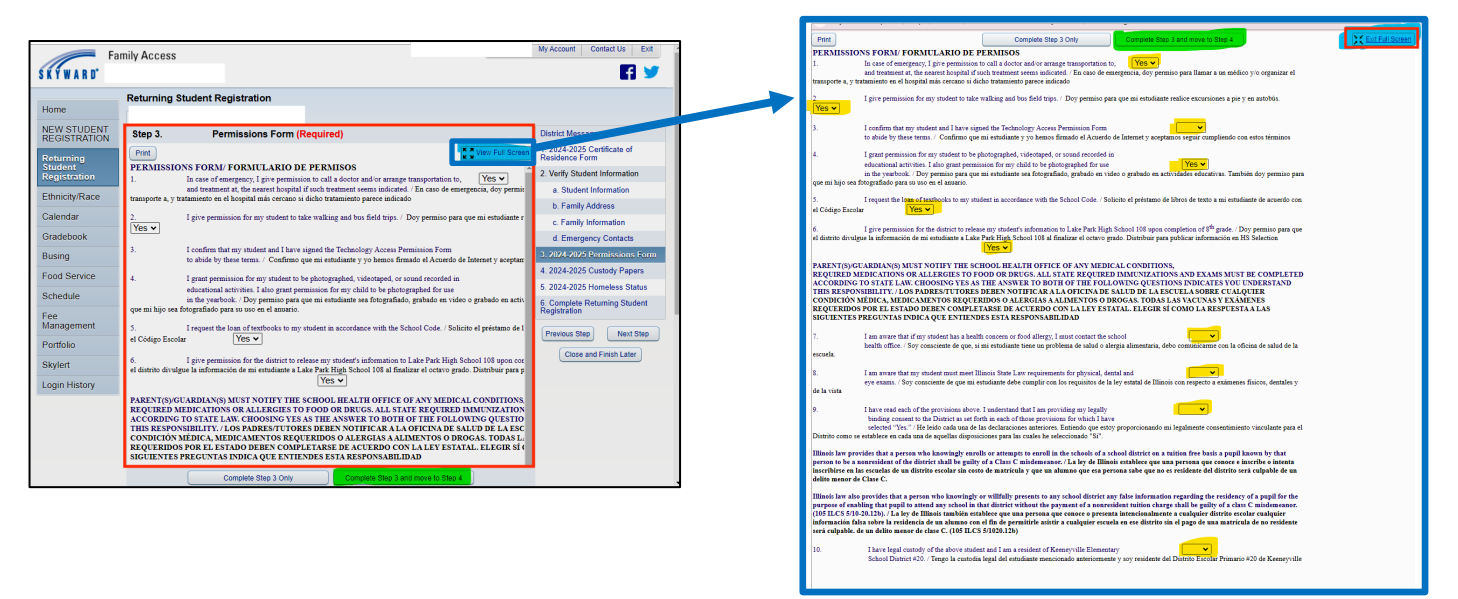

### **STEP 4 – CUSTODY PAPERS**

Review and complete the form (scroll to the right or VIEW FULL SCREEN to view complete form).

If you have a custody agreement or other court order relating to your student, answer "yes" and <u>provide</u> documents to your school office. Otherwise, answer "no."

#### After completing the entire form, click **COMPLETE STEP 4 AND MOVE TO STEP 5**

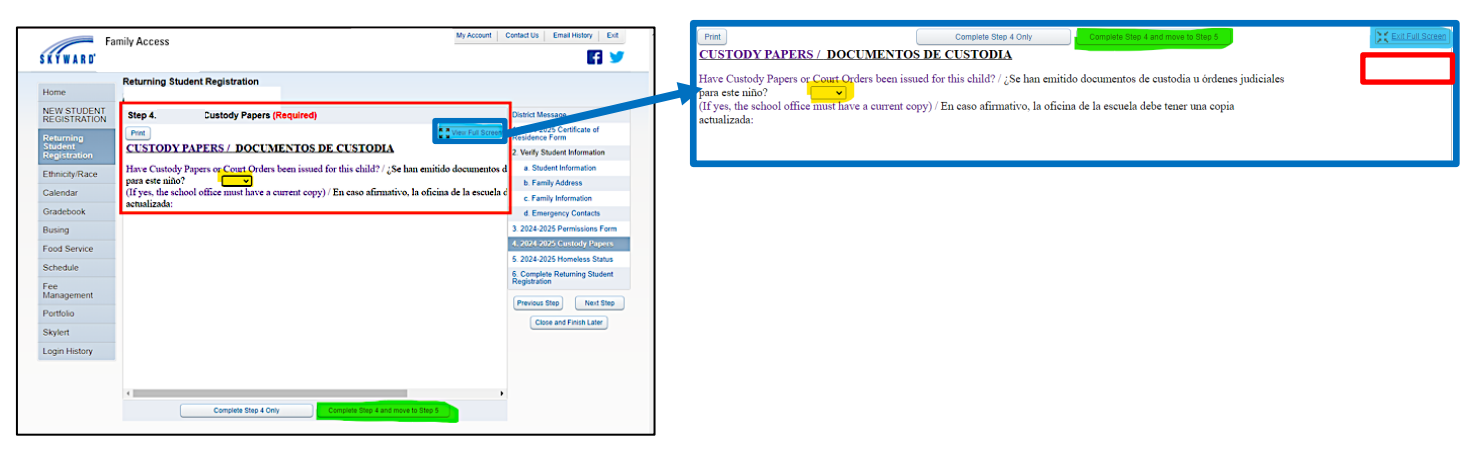

# **STEP 5 – HOMELESS STATUS**

Review and complete the form (scroll to the right or VIEW FULL SCREEN to view complete form).

If you are claiming your student as homeless, please select "yes." Otherwise, answer "no." If you have questions, please contact the district's McKinney-Vento Liaison, Estafania Bravo at 630-894-4017.

#### After completing the entire form, click **COMPLETE STEP 5 AND MOVE TO STEP 6**

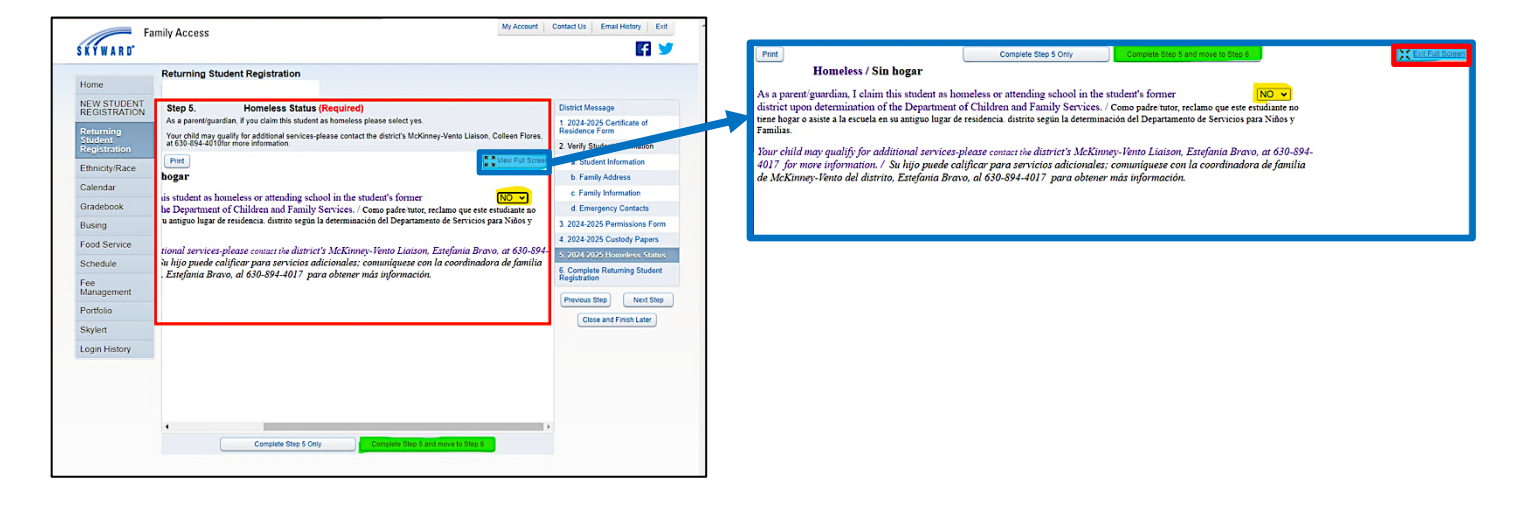

#### STEP 6 – SUBMIT RETURNING STUDENT REGISTRATION

Review the checklist of required steps for enrolling your Returning Student. Confirm Steps 1-5 have been completed and click **SUBMIT RETURNING STUDENT REGISTRATION** to finalize the online registration process in Skyward.

You will receive a message in Skyward that your Returning Student Registration was successfully completed and submitted to the district.

NOTE: To complete enrollment, you must complete STEP 7: PAYMENT OF FEES (see instructions below).

| SKYWARD' Fa                                                                 | imily Access My Account Contact Us Ext                                                                                                    |
|-----------------------------------------------------------------------------|----------------------------------------------------------------------------------------------------|
| Home<br>NEW STUDENT<br>REGISTRATION<br>Roturning<br>Student<br>Registration | ✓ Returning Student Registration was successfully completed and submitted to the distict for Andeae on Thu Apr 25, 2024 12 22pm by<br>Go back to review completed steps |
| Ethnicity/Race                                                              |                                                                                                    |
| Calendar                                                                    |                                                                                                    |
| Gradebook                                                                   |                                                                                                    |
| Busing                                                                      |                                                                                                    |
| Food Service                                                                |                                                                                                    |
| Schedule                                                                    |                                                                                                    |
| Fee<br>Management                                                           |                                                                                                    |
| Portfolio                                                                   |                                                                                                    |
| Skylert                                                                     |                                                                                                    |
| Login History                                                               |                                                                                                    |

| Home         | Returning Student Registration                                                                                                   |                                                                 | vint                                                          |
|--------------|----------------------------------------------------------------------------------------------------|-----------------------------------------------------------------|---------------------------------------------------------------|
| NEW STUDENT  | Step 7. Complete Returning Student Registration                                                                                  | (Required)                                                      | District Message                                              |
| Returning    | By completing Returning Student Registration, you are confirmin<br>Are you sure you want to complete Returning Student Registrat | ng that the Steps below have been finished.<br>tion for Andrea? | 1. Certificate of<br>Residence Form                           |
| tegistration | Review Returning Student Registration Steps<br>Step 1) Certificate of Residence Form<br>Step 2) Varify Student Information       | Completed 04/25/2024 11:41am                                    | 2. Verify Student Information<br>Completed 04/25/2024 11:41am |
| Calendar     | No Requested Changes exist for Step 2.                                                                                           | Company of Large 11 dam                                         | a. Student Information                                        |
| mdebook      | Step 3) Make a Fee Payment                                                                                                    | Completed 04/25/2024 12:14pm                                    | Jb. Family Address                                            |
| MALEDOOK     | Step 4) Permissions Form<br>Step 5) Custody Papers                                                                               | Completed 04/25/2024 12:14pm<br>Completed 04/25/2024 12:14pm    | C. Family Information                                         |
| using        | Step 6) Homeless Status                                                                                                    | Completed 04/25/2024 12:14pm<br>Completed 04/25/2024 12:14pm    | d. Emergency Contacts                                         |
| ood Service  | Guardian Name: Guardian Address                                                                                                  | 1                                                               | 3. Make a Fee Payment<br>Completed 04/25/2024 12 14pm         |
| ee           | Submit Returning                                                                                                    | Student                                                         | 4. Permissions Form<br>Completed 04/25/2024 12:14pm           |
| ortfolio     | Registratio                                                                                                    | n                                                               | 5. Custody Papers<br>Completed 04/25/2024 12 14pm             |
| ikylert      |                                                                                                    |                                                                 | 6. Homeless Status<br>Completed 04/25/2024 12 14pm            |
| ogin History | ·                                                                                                    |                                                                 | 7. Complete Returning Stud<br>Registration                    |

# **STEP 7 – PAYMENT OF FEES**

To complete your student's enrollment, you must go to the <u>KEENEYVILLE WEBSTORE (REVTRAK)</u> <u>https://bit.ly/Keeneyville\_Webstore</u> to submit online payment of required fees for 2024-25.

Please contact your school or district office if you would like information about payment plans or fee waivers.

In Skyward, click the **FEE MANAGEMENT** tab in the left side menu and select **MAKE A PAYMENT** to be sent directly to the Webstore. You may also access the Webstore by following the link above or going to the district website and clicking the **\$ ONLINE PAYMENTS** button at the top of the webpage.

| Home<br>NEW STUDENT<br>REGISTRATION<br>Returning<br>Student<br>Registration | Kee               | eneyville District | 20          |         | 🔗 QUICKLINKS | \$ ONLINE PAYMEN | VTS                         |
|-----------------------------------------------------------------------------|-------------------|--------------------|-------------|---------|--------------|------------------|-----------------------------|
| Ethnicity/Race                                                              | ABOUT DISTRICT 20 | BOARD OF EDUCATION | DEPARTMENTS | SCHOOLS | REGISTRATION | FOR PARENTS      | TRANSLATE PAGE<br>FOR STAFF |
| Calendar                                                                    |                   |                    |             |         |              |                  |                             |
| Gradebook                                                                   |                   |                    |             |         |              |                  |                             |
| Busing                                                                      |                   |                    |             |         |              |                  |                             |
| Food Service                                                                |                   |                    |             |         |              |                  |                             |
| Schedule                                                                    |                   |                    |             |         |              |                  |                             |
| Fee<br>Management<br>Portfolio                                              |                   |                    |             |         |              |                  |                             |

If you previously used the Webstore, enter your email address and password.

Click Create New Account if you are a new user.

| KEENEYVILLE Web Store | RES       | ources $\sim$ | HOME | CART |
|-----------------------|-----------|---------------|------|------|
| Log in to<br>Web Stor | the<br>re |               |      |      |

In the Webstore, click **PURCHASE FEES**, and required and optional fees will appear. Select **REQUIRED FEES** and click **ADD SELECTED TO CART**. If you want to add optional fees now, you may add those fees to your cart from the optional area at the bottom of the screen. Verify all items in your cart and select **CHECKOUT** (bottom right).

For instructions on how to make payments in the webstore, go to <u>https://bit.ly/D20WebstorePaymentGuide</u>.

# You must complete <u>ALL 7 STEPS</u> above to ensure that your student's enrollment for next school year is complete. Please contact your school office or district office for help.